# テスト教材の作成方法

#### 目次

| 概要                                      | 1 |
|-----------------------------------------|---|
| テストの種別                                  | 1 |
| 問題スタイル                                  | 2 |
| 教材作成手順                                  | 2 |
| 教材内容の確認                                 | 4 |
|                                         | 6 |
| 得点の再計算                                  | 7 |
| 点数の確認方法                                 | 8 |
| (M)(*********************************** | 9 |
|                                         |   |

#### 概要

e-class では、単数・複数の選択肢や単語入力、記述式など約 12 種類の問題スタイルから設問を作成することができます。一部の問題スタイル(記述式やレポート)を除き、教材作成時にあらかじめ解答を入力することで自動採点をする ことができます。本 FAQ は Microsoft Edge を利用していますがブラウザにより実際の画面と異なる場合があります。

#### テストの種別

テストの種別として以下の3種類があります。

なお、教材作成後、テストの種別は教材名の下にグレーの文字で表示されます。

#### 〈表示例〉

| New<br>● <u>テスト参考資料</u><br>自習    | 更新 0分前<br><u>実行者数 0</u> |  |
|----------------------------------|-------------------------|--|
| New<br>● <u>テスト参考資料1</u><br>試験   | 更新 0分前<br><u>実行者数 0</u> |  |
| New<br>● <u>テスト参考資料2</u><br>一問一答 | 更新 0分前<br><u>実行者数 0</u> |  |

#### ▶ 自習用(成績公開)

教材実施後に採点結果画面が表示され、得点や配点、得点率や解説が表示されます。教材画面を閉じた後や試験時間が 過ぎた後でも、学生自身で解答内容を確認することができます。

➤ 試験(成績非公開)

定期試験や小テストとして利用できる教材です。教材実施後に採点結果画面は表示されません。教材終了後は、 「試験が終了しました。お疲れさまでした。回答は正しく保存されました。」と表示されます。なお、受講生側では 記述式とレポートを除き解答内容の確認はできません。

▶ 一問一答(成績公開)

複数の設問がある場合は、次のページに進むたびに[解答をチェック]をクリックする必要があり、得点や配点、得点率 や解説が表示されます。教材画面を閉じた後や試験時間が過ぎた後でも学生自身で解答内容を確認することができます。

#### 問題スタイル

約12種類あります。ここでは主によく利用される4つの問題スタイルを紹介します。その他の問題スタイルおよび詳細は別紙「問題スタイルの種類について」をご確認ください。

- ・単語選択式:複数の選択肢から1つだけ選択します。(自動採点)
- ・複数選択式:選択肢の中から複数の答えを選択し、全ての選択肢に解答で正解となります。(自動採点)
- ・単語/数値入力:穴埋め問題を作成できます。最大 500 字の解答を入力できます。(自動採点)
- ・記 述 式:字数制限を利用した論述問題を作成します。(教員側で採点する必要があります)

#### 教材作成手順

1. 時間割から科目を選択します。

|   |    | 月曜日 | 火曜日 | 水曜日 | 木曜日          |
|---|----|-----|-----|-----|--------------|
|   |    |     |     |     | <u>» てすと</u> |
|   |    |     |     |     |              |
| 1 | 1限 |     |     |     |              |

2. 「教材を作成する」を選択し、「テスト」をクリックします。

| 教材一覧                               | 教材▼     | 成績▼ | 出席▼ | その他・ | メンバー・ | 科目管理▼ | 学生としてログイン | ンする                             |
|------------------------------------|---------|-----|-----|------|-------|-------|-----------|---------------------------------|
| 共通                                 | 教材を作成する |     |     |      |       |       |           |                                 |
| 教材はまだありません。中身が空のラベルは学生画面には表示されません。 |         |     |     |      |       |       |           | <u> 教材並び替え/ラベ</u><br><u>ル設定</u> |

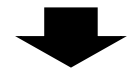

| 教材を作成する              |                                                     |
|----------------------|-----------------------------------------------------|
| 資料                   | 資料を作成します。SCORM 教材もこちらから取り込みます。                      |
|                      | レポート提出課題を作成します。                                     |
| <u><del>7</del>7</u> | テストを作成します。Hotpotatoes 教材もこちらから取り込みます。               |
| <u>アンケート</u>         | アンケートを作成します。                                        |
| 揭示板                  | 掲示板を作成します。テーマに沿って意見や質問などを投稿し、議論する場として適しています。        |
| Wiki                 | Wikiを作成します。複数人共同でページを作成/編集可能です。                     |
| <u> チャット</u>         | チャットを作成します。リアルタイムにコミュニケーションすることが可能です。               |
| 授業ユニット               | 複数教材の実施順序の指定や、テストで合格点以上を取らないと次の教材を受講できないような設定が可能です。 |
| 学習カルテ                | 学生の情報を記録/管理し、先生と学生の間で共有します。                         |
| <u>LTTツール</u>        | 登録されたLTIツールから教材を作成します。 LTI設定画面を開く                   |
| インポート 外部デー           | タインポート 他科目からリンク                                     |

3. 「テスト/レポート/アンケート オプション設定」で教材の詳細設定をします。設定が終われば、最下部の「テスト作

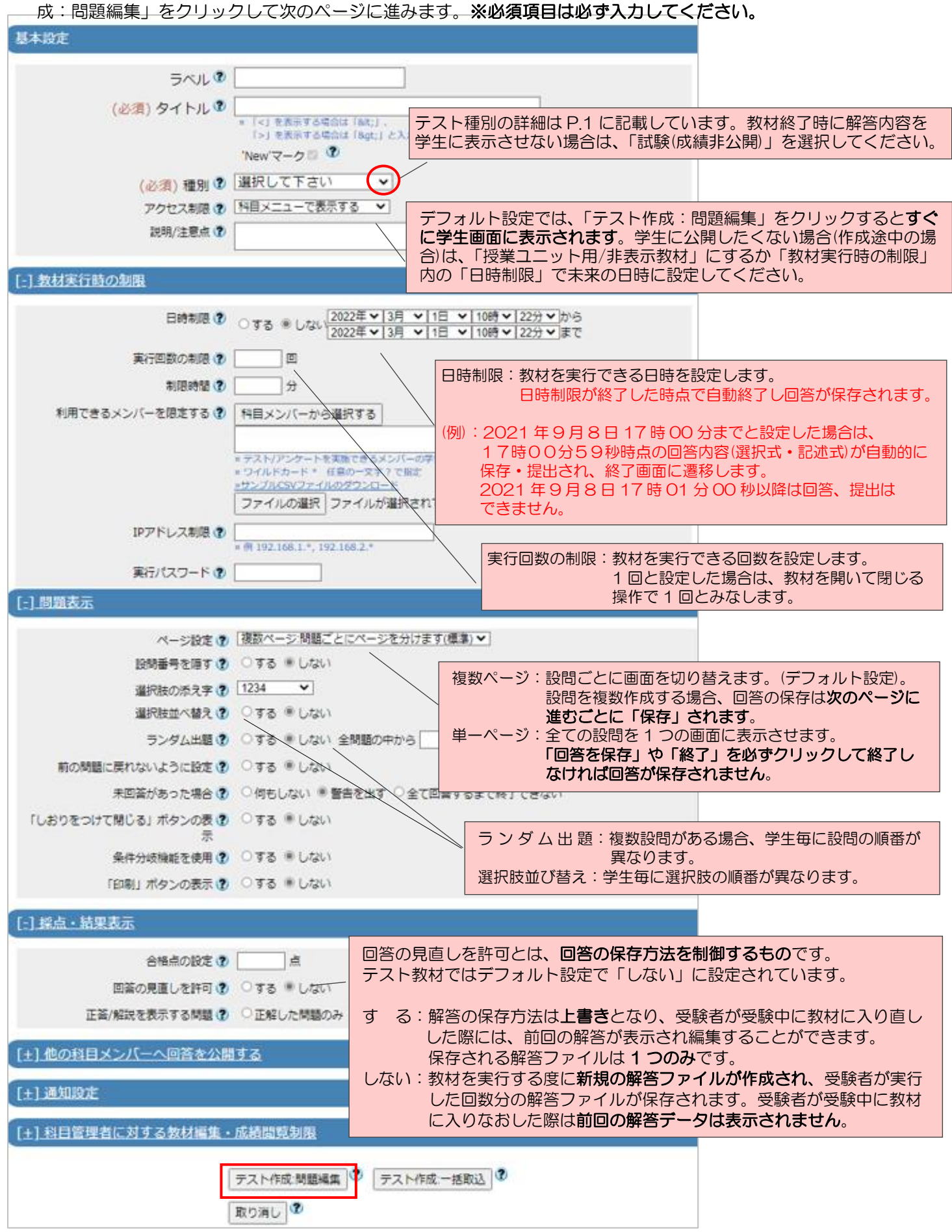

 「編集」で問題内容を入力し「保存」をクリックすると問1が保存されます。左下部に問題のプレビューが 表示され、右下部に正答が表示されます。※課題手入力で解説を入力された場合は右下部に表示されます。
 (ここでは、設問スタイルを単数選択式で作成しています。)

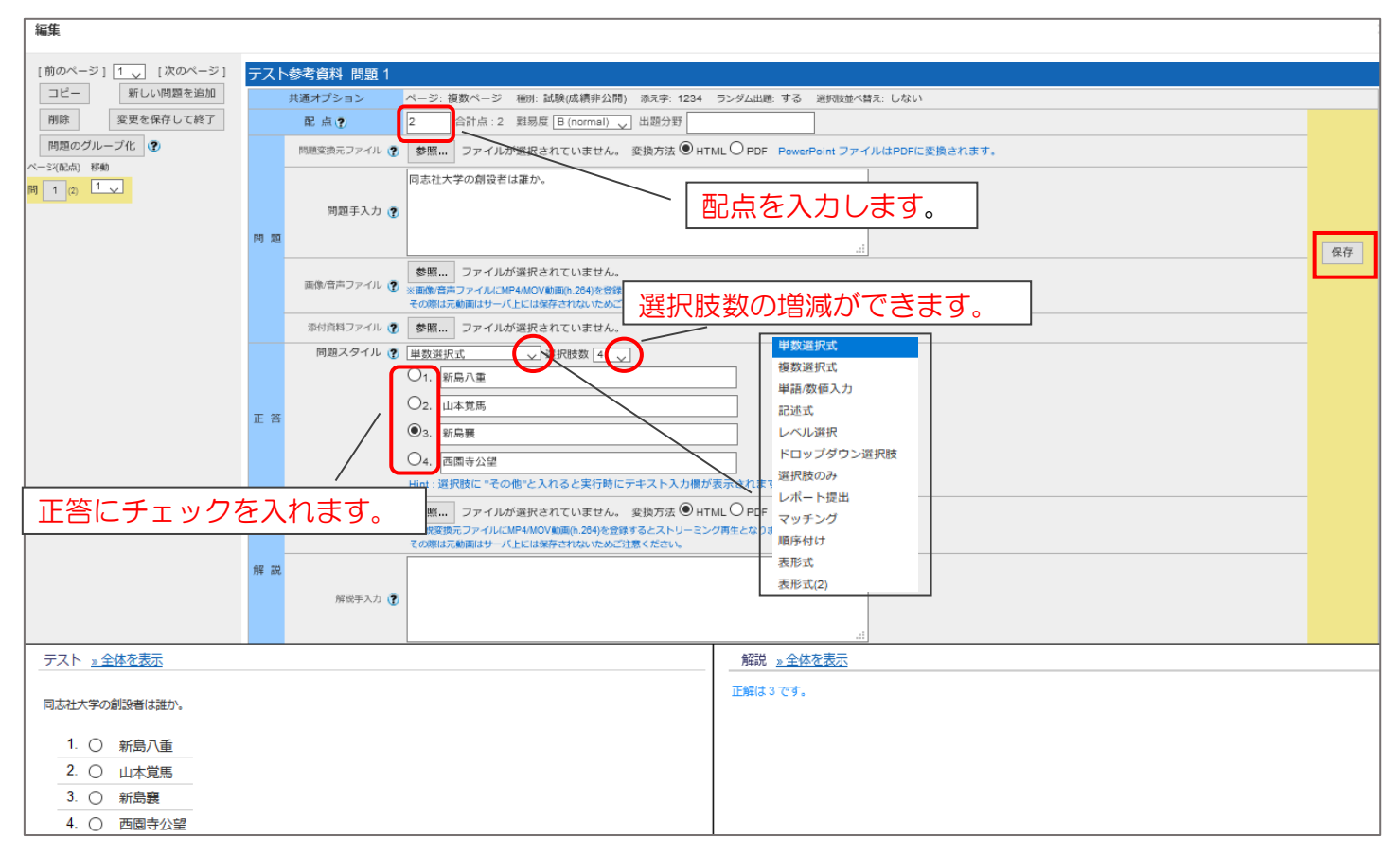

5. 追加で問題を作成する場合は、「新しい問題を追加」をクリックし、編集画面を閉じる場合は

「変更を保存して終了」をクリックします。

| [前のページ] 1 [次のページ] | テスト参考資料 問題1                                                          |
|-------------------|----------------------------------------------------------------------|
| コピー新しい問題を追加       | 共通オプション ページ:複数ページ 種別:試験(成績非公開) 添え字:1234 ランダム出題:する 選択肢並べ替え:し          |
| 削除変更を保存して終了       | 配点(2)     2     合計点:2     難易度     B (normal)     」     出題分野          |
| 問題のグループ化 ?        | 問題変換元ファイル 🕐 🛛 参照 ファイルが選択されていません。 変換方法 🖲 HTML 🔾 PDF PowerPoint ファイルはP |
|                   | 同志社大学の創設者は誰か。                                                        |

# 教材内容の確認

教材がどのように表示されるのか確認します。

「学生としてログインする」より学生画面と同様の確認ができますが、項番3の「教材実行時の制限」の 「日時制限」で未来の日時に設定していた場合は、利用可能期間になるまで教材を実行することができません。

|       |             |        |        |    | 教材                                               | 科目成績▼       | 出席 | その他・    | 科目メニュー・ | 管理者に戻る |   |
|-------|-------------|--------|--------|----|--------------------------------------------------|-------------|----|---------|---------|--------|---|
|       |             | $\sim$ | 検証(教員) | N. |                                                  |             |    |         |         |        |   |
|       |             |        |        |    | 学生モー                                             | ド <u>解除</u> |    | 利田口     | T能期間にな  | るまで    | ] |
|       |             |        |        | 7  |                                                  |             |    | 10/10-2 |         |        |   |
| 科目管理▼ | 学生としてログインする |        | ログアウト  |    | New<br>テスト                                       | 参考資料        |    | 教材0     | )実行はでき  | ません。   |   |
|       |             |        |        |    | 試験<br>利用可能期間 2021/05/26 15:50 - 2021/05/26 16:10 |             |    |         |         |        |   |

教員画面の教材一覧より作成した教材名をクリックし、「開始」を選択して教材を開始してください。

(学生画面との違いは、項番3の任意で設定したオプションや利用可能期間に問わず教材を実行できます。ただし、 利用可能期間終了後に実行する場合は、「開始」を押した後に表示される「回答画面に戻る」を押してから教材を実 行してください。)

| New<br>● <u>了乙卜參考資料</u>                                                           | 更新 0分前<br><u>実行者数 0</u> |
|-----------------------------------------------------------------------------------|-------------------------|
| 利用可能期間 2021/05/26 15:50 - 2021/05/26 16:10                                        |                         |
| ₽                                                                                 |                         |
|                                                                                   |                         |
| テスト参考資料                                                                           |                         |
| □ 利用可能時間 [2021/05/26 15:50~2021/05/26 16:10]<br>□ 科目管理者は日時制限期間を過ぎると「テスト、レポート、アンケー | ト」教材の回答ができません。          |
| 開始                                                                                |                         |

※確認後に内容を編集する必要がある場合は、学習履歴を削除する必要があります。特に、3ページの「設問・結果 表示」で回答の見直しを許可「する」に設定している場合は、前回の設問内容や解答内容を表示させる仕様となる ため修正が反映されません。

## 学習履歴の削除方法

1. 教材名の右側にある「…」から「公開状況」をクリックします。

| New<br>● <u>テスト参考資料</u><br>□<br>試験 | 更新 24分前<br><u>実行者数 0</u> |
|------------------------------------|--------------------------|
| 利用可能期間 2021/05/26 15:50 - 2023     | 1/05/26 16:10 設定         |
| Т                                  | 設問編集                     |
|                                    | 公開状況                     |

2. 「学習履歴」をクリックします。

| テスト参考資料 |      |               |      |      |    |  |  |
|---------|------|---------------|------|------|----|--|--|
| 種類:試験   |      |               |      |      |    |  |  |
| 公開状況    | 学生成績 | 問題ごとの成績表示/再採点 | 利用状況 | 学習履歴 | 講評 |  |  |
| 教材実行    |      |               | 公開状況 |      |    |  |  |

3. 該当者の選択欄にチェックをつけ、「選択された履歴と成績を削除」をクリックします。

|   | テスト参称        | <b>等資料</b>                |                            |                   |                     | 最終更新日:              | 2021/05/26 15:47 検証(教員) |
|---|--------------|---------------------------|----------------------------|-------------------|---------------------|---------------------|-------------------------|
|   | 種類:試験        |                           |                            |                   |                     |                     |                         |
|   | 公開状況         | 学生成績                      | 問題ごとの成績表示/                 | 再採点 利用状況          | 学習履歴 講評             |                     |                         |
|   | 学生ID         | ワイルドカード '<br>複数の条件は or    | **', 任意の一文字 '?' で!<br>で連結。 |                   |                     |                     |                         |
|   | 集計期間         | 2021年 V 3月<br>2021年 V 5月  | 24日 ~から<br>~ 27日 ~ まで      |                   | _                   |                     |                         |
|   | 集計期間<br>》学習願 | : 2021-03-24た<br>腰のダウンロート | から2021-05-27まで<br>、        | の学習履歴             |                     | 選択さ                 | れた履歴と成績を削除              |
|   | □選択          | 氏名 ▲▼                     | 学生ID ▲▼                    | IPアドレス ▲▼<br>ホスト名 | 開始時刻▲▼              | 終了時刻 ▲▼             | 利用時間 ▲▼                 |
| ſ |              | 検証(教員)                    |                            |                   | 2021-05-27 11:35:30 | 2021-05-27 11:35:33 | 00:00:03                |
| _ |              |                           |                            |                   |                     |                     |                         |

4. 注意画面が表示されるので「削除」をクリックします。

メッセージにも記載がありますが、学習履歴を削除すると成績データは削除され、元に戻すことはできません。 特に教材実行時の学生の学習履歴を削除する場合は、事前にデータをダウンロードすることをお勧めします。

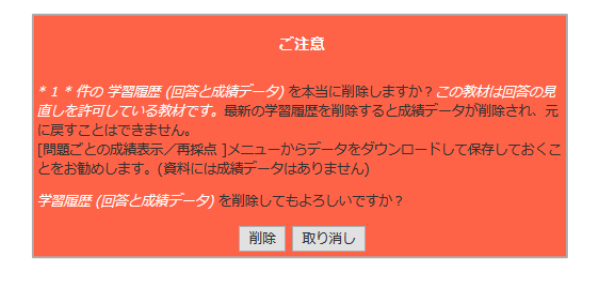

## 解答データの確認方法

学生が送信した解答内容を確認します。

1. 「成績」タブ内にある「問題ごとの成績表示/再採点」をクリックします。

| 教材一覧教材▼     | 成績→ 出席→ その他→                 | メンバー・ 科目管理・ | 学生としてログインする                    |
|-------------|------------------------------|-------------|--------------------------------|
| 共通          | 成績一覧<br>進捗状況一覧               |             | 教材を作成する                        |
| 教材はまだありません。 | 出題分野ごとの成績<br>SCORM教材の成績一覧    | 示されません。     | <u>教材並び替え/ラ</u><br><u>ベル設定</u> |
| 第1回         | レポート/記述式問題の採点                |             | 共通                             |
| 教材はまだありません。 | 類似レポート検知<br>レポート一覧           | 示されません。     | <u>第1回</u><br>第2回              |
| 第 2 回       | 問題ごとの成績表示/再採点<br>個 L ごとの成績表示 |             | <u>第3回</u><br>第4回              |

2. テスト名で「教材名」を選択します。

| 問題ごとの成 | える。<br>績表示/再採点 |                |
|--------|----------------|----------------|
|        |                | 検証_先生 さんがログイン中 |
| テスト名   | 選択して下さい        | $\bigcirc$     |
|        | 選択して下さい        |                |
|        | テスト参考資料        |                |

3. 「表示」をクリックすると設問ごとの分析結果や学生の一覧が表示されます。 「Check」をクリックすると各設問の「解答の詳細」を確認できます。

|       |                     |          | <u>» てすと</u>          |             |                                           |                        |                 |                                                                                                    |       |             |              |          |        |      |
|-------|---------------------|----------|-----------------------|-------------|-------------------------------------------|------------------------|-----------------|----------------------------------------------------------------------------------------------------|-------|-------------|--------------|----------|--------|------|
|       |                     |          | 問題ごと                  | の成績表示/      | 再採点                                       |                        |                 |                                                                                                    |       |             |              |          |        |      |
|       |                     |          |                       |             |                                           |                        | 検証_             | 先生 さんがログイ                                                                                                    | ╱中    |             |              |          |        |      |
|       |                     |          | テスト                   | 名           | テスト参考資料                                   |                        |                 | ,                                                                                                    | •     |             |              |          |        |      |
|       |                     |          | 実                     | 1日 全        | ての実施日 🖌 ~ [全]                             | この実施日 ~                |                 |                                                                                                    |       |             |              |          |        |      |
|       |                     |          | 得点の措                  | 定           |                                           | 「未満 マ                  |                 |                                                                                                    |       |             |              |          |        |      |
|       |                     | 検証_先生 さん | *                     | 象で          | すとマ                                       | 11012                  |                 |                                                                                                    |       |             |              |          |        |      |
| テスト名  | テスト参考資料             |          |                       | ·<br>登<br>》 | <sup>晟ユーザのみ(管理者):<br/>L<u>ーザを絞る</u></sup> | は含めない) 🗸               |                 |                                                                                                    |       |             |              |          |        |      |
| 実施日   | 全ての実施日 🗸 〜 全ての実施日 🖌 |          |                       | a           | 际 未                                       | 提出者を表示                 |                 |                                                                                                    |       |             |              |          |        |      |
| 得点の指定 | 末満~                 |          |                       |             | 1100                                      |                        |                 |                                                                                                    |       |             |              |          |        |      |
| 対象    | रब्ट∨               |          | 対象人数                  | 3 X V       | - 卜数 3                                    |                        |                 |                                                                                                    | (17   | 511)        |              |          |        |      |
|       | 登録ユーザのみ(管理者は含めない) ▼ | 7        | ダウンロ-                 | - F •       |                                           |                        |                 | 再 採                                                                                                    |       | YU/         |              |          |        |      |
|       | <u>»IJJeixa</u>     |          | Abritu                |             |                                           | 平均                     | 直[18.00] 最大値 [2 | 22.00] 最小値 [14.                                                                                                    | 同主2+- | 大学の創設者(+誰も) |              |          |        |      |
|       | 表示 未提出者を表示          |          | 7. <b>1</b> 10100.000 |             |                                           |                        | 中央値             | [18] 標準偏差 [4.                                                                                                    | PROT  |             | •            |          |        |      |
|       |                     |          | 問題番号                  | 正答率         | 最小解答時間                                    | 平均解答時間                 | 最大解答時間          | (the second second seco |       |             |              |          |        |      |
|       |                     |          | 1                     | 33 %        | 5.0秋少                                     | 5.3形                   | 6.0秒            | Check                                                                                                    |       |             | 477°C 0.3790 | <b>n</b> |        |      |
|       |                     |          | 2                     | 66.94       | 2.049                                     | 3.749<br>0.7秒)         | 5.0代》           | Check                                                                                                    | 正答    |             | 解省の詳細        | 1        |        |      |
|       |                     |          | $\sim$                | 00.00       | 0.0fp                                     | 9.149                  | 0.050           | Check                                                                                                    |       |             | TOP          | ATIMA    | 1.1975 | 15.0 |
|       |                     |          | 12                    | 0%          |                                           | $\sim$                 | $\sim$          |                                                                                                    | 1.    | 新島八重        | 止合           | 所合       | PBX -  | 157K |
|       |                     |          | 成績                    |             |                                           | -                      | » 得点グラフを        | 表示                                                                                                    | 2.    | 山本覚馬        |              | 1        | 0      | 表示   |
|       |                     |          | Mail                  | 币名          | 学生ID                                      | 解簽日                    | 很点              | 信券値                                                                                                    | 3. *  | 新島襄         |              | 2        | 0      | 表示   |
|       |                     |          |                       |             | 数字部分                                      |                        | 1974            |                                                                                                    | 4.    | 西周寺公望       |              |          |        |      |
|       |                     |          |                       | 検証 学生       | 1111171111                                | 2022-03-01<br>14:27:50 | 18<br>60%       | 50.0                                                                                                    |       |             | 0            | 3        | 1      | 表示   |
|       |                     |          |                       |             |                                           |                        |                 |                                                                                                    |       |             |              | 4        | 0      | 表示   |

得点の再計算

自動採点するために入力していた正答の追加入力や配点の入力・変更などの設定変更をしなければいけなくなった場合は、以下の方法で得点の「再採点」ができます。ただし、実行途中の場合は修正後の得点が反映されませんので、必ず利用開始時間が終了していることを確認してから設定を変更してください。

1. 教材名の右側にある「…」から「設問編集」をクリックします。

| New<br>● <u>テスト参考資料</u><br>□ <sub>試験</sub> | 更新 24分前<br><u>実行者数 0</u> … |
|--------------------------------------------|----------------------------|
| 利用可能期間 2021/05/26 15:50 - 2021/05/26 16:10 | 設定                         |
|                                            | 設問編集                       |
|                                            | 小盟状況                       |

2. 配点欄に点数を入力後、右側の「保存」と左側の「変更を保存して終了」をクリックし教材を閉じます。

| 11 🗸 次のページ                      | テスト | ト参考資料 問題1   |                                                                                                    |    |
|---------------------------------|-----|-------------|----------------------------------------------------------------------------------------------------|----|
| 新しい問題を追加                        |     | 共通オプション     | ページ: 複数ページ 種別: 試験(成績非公開) 添え字: 1234 ランダム出題: しない 選択肢並べ替え: しない                                                     |    |
| 変更を保存して終了                       |     | 配点? (2)     | 2 合計点:30 難易度 B (normal) ♥ 出題分野                                                                                  |    |
| 動 ページ(配点) 移動                    |     | 問題変換元ファイル 🍞 | ファイルの選択 ファイルが選択されていません 変換方法 ® HTML ○ PDF PowerPoint ファイルはPDFに変換されます。                                            |    |
| ♥ 問 11 (2) 11 ♥ ♥ 問 12 (0) 12 ♥ |     | 問題手入力 🍞     | 同志社大学の創設者は誰か。                                                                                                   |    |
|                                 | 問題  |             | <i>I</i> /                                                                                                    |    |
|                                 |     | 画像音声ファイル 🕐  | ファイルの選択<br>ファイルが選択されていません<br>※画像/音声ファイルにMP4/MOV動画(h.204)を登録するとストリーミング再生となります。<br>その際は元動画はサーバ上には保存されないためご注意ください。 | 保存 |
| ~                               |     | 添付資料ファイル 🍞  | ファイルの選択 ファイルが選択されていません                                                                                          |    |
| ×                               |     | 問題スタイル 🍞    | 単数選択式                                                                                                    |    |
|                                 |     |             | 01. 新島八重                                                                                                    |    |

3. 「成績」タブ内にある「問題ごとの成績表示/再採点」をクリックします。

| 教材一覧教材▼     | 成績▼ 出席▼ その他▼              | メンバー・ 科目管理・ | 学生としてログインする                    |
|-------------|---------------------------|-------------|--------------------------------|
| 共通          | 成績一覧<br>進捗状況一覧            |             | 教材を作成する                        |
| 教材はまだありません。 | 出題分野ごとの成績<br>SCORM教材の成績一覧 | 示されません。     | <u>教材並び替え/ラ</u><br><u>ベル設定</u> |
| 第1回         | レポート/記述式問題の採点             |             | 共通                             |
| 教材はまだありません。 | 類似レホート検知<br>- レポート一覧      | 示されません。     | <u>第1回</u><br>第2回              |
| 第2回         | 問題ごとの成績表示/再採点             | ]           | <u>第3回</u><br>筆4回              |
|             | 個人ごとの成績表示                 |             |                                |

4. テスト名で「教材名」を選択します。

| 問題ごとの成 | 績表示/再採点 |                |
|--------|---------|----------------|
|        |         | 検証_先生 さんがログイン中 |
| テスト名   | 選択して下さい | $\bigcirc$     |
|        | 選択して下さい |                |
|        | テスト参考資料 |                |

2021/5 更新日:2022/9 IT サポートオフィス

# 5. 「表示」をクリックし、「再採点」をクリックします。学生の得点が変わります。

| <u>» てすと</u><br>問題ごと | の成結表示/       | 再採点                                         |                        |                           |                                   |
|----------------------|--------------|---------------------------------------------|------------------------|---------------------------|-----------------------------------|
|                      |              |                                             |                        | 検証_先                      | 生 さんがログインロ                        |
| テス                   | 8            | テスト参考資料                                     |                        |                           | ~                                 |
| 実施                   | 御日全          | <u>ての実施日 ▼</u> ~                            | 全ての実施日▼                |                           |                                   |
| 5                    | 対象で登         | すと <b>〜</b><br>録ユーザのみ(管理                    |                        |                           |                                   |
|                      | »            | <u>————————————————————————————————————</u> | 未提出者を表示                |                           |                                   |
|                      | 31.1.7       | - に約3                                       |                        |                           |                                   |
| 対象人数                 | 2X 01        | - 1°#X 3                                    |                        |                           |                                   |
| 2020-                |              |                                             |                        | <b>菌[12:00] 息士菌[12</b> ]  | 再採点                               |
| 分析結果                 |              |                                             | <b>1</b> 14            | 1世[10.00] 地入1世[22<br>中央値[ | .00] 琅沂檀 [14.00<br>18] 標準偏差 [4.00 |
| 問題番号                 | 正答率          | 最小解答時間                                      | 平均解答時間                 | 最大解答時間                    | 結果                                |
| 1                    | 33 %<br>66 % | 5.0秒                                        | 5.3秒<br>3.7秒           | 6.0秒                      | Check                             |
|                      | 66 %         | 2.0(5)                                      | 5.142                  | 0.009                     | Check                             |
| 12                   | 0 %          | 3.0秒                                        | 4.0预                   | 5.0秒                      | Check                             |
| 成績                   |              |                                             |                        | » 得点グラフをす                 | 标                                 |
| Mail                 | 氏名           | 学生ID<br>数字部                                 | 解答日                    |                           | 偏差值                               |
|                      | 検証学生         | 学生                                          | 2022-03-01<br>14:27:50 | 18<br>60%                 | 50.0                              |

#### 点数の確認方法

受講生が受講したテスト教材の点数を一覧で確認します。

1. 「成績」タブ内にある「成績一覧」をクリックします。

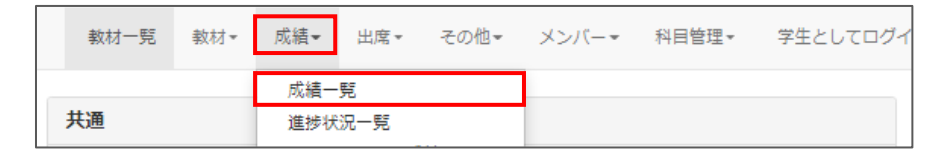

2. 縦の列が受講生、横の列が教材名の一覧表が表示されます。

| 成績 -                                             |                          |                  |                                                                                                    |
|--------------------------------------------------|--------------------------|------------------|----------------------------------------------------------------------------------------------------|
| 表示切り替え 平均得点 最<br>[+] 絞り込み検索                      | 大得点最小                    | 得点合詞             | 得点                                                                                                    |
| 最大得点一覧<br>集計日時 2021-06-16 10:39                  | ):31, <mark>集</mark> 計期間 | 1 2021-3-2       | 4 から 2021-6-16                                                                                              |
| <u>≫ この表をダウンロード</u><br>Mail<br>氏名<br>第生D<br>数字部分 | テスト参考資料 ― ✔ ▲ ▼          | 小 テ スト ▼         | <ul> <li>一部の問題スタイル(記述式やレポート)を除く</li> <li>問題スタイルの場合は、自動採点された点数が表示されます。</li> <li>「未」:学生が教材を実行していない</li> </ul> |
|                                                  | 未 [13]                   | 未 13             | 「0」・尚生が今明思治った/尚生が汎問内容の1) 変えていない                                                                             |
| ☑ <u>同志社 二</u><br><u>郎</u>                       | [16] [14]                | 未 30             | 「り」・チエル王同間連んに/チエル設同内谷のの唯感し合えていない                                                                            |
|                                                  | 未 <u>* [0]</u>           | 未 0              | 「*O」: 問題スタイルに記述式やレポートが含まれた問題で                                                                               |
|                                                  | 未未                       | [0] 0            | 教員側の未採点状態/学生が設問内容のみ確認し答えていない                                                                                |
| 受講者の平均得点/配点<br>全体の最大得点/最小得点                      | 16/30 9/27<br>16/16 14/0 | 0/4 25/<br>0/0 - |                                                                                                    |
| × 一覧には管理者は含まれてい                                  | いません。                    |                  |                                                                                                    |

※表内にある点数をクリックすると学生個人の解答内容が確認できます。

# 解答内容の確認方法

1. 成績一覧の表から該当する学生の点数をクリックします。

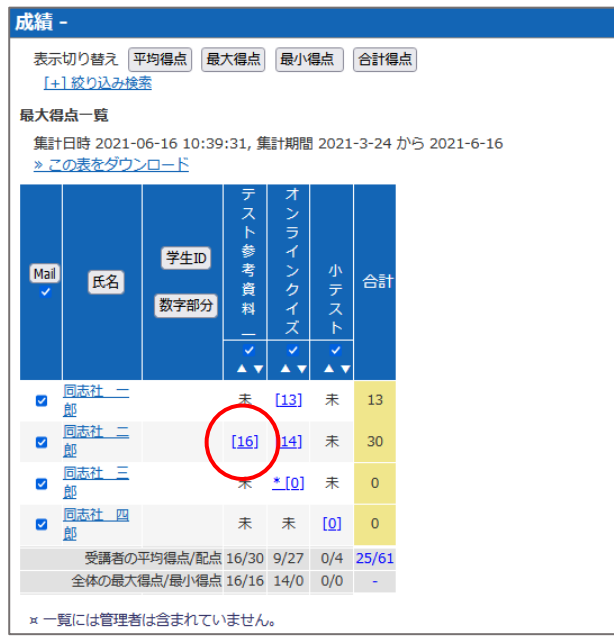

2. 学生名が表示された成績一覧が表示されます。
 詳細欄の「表示」をクリックすると回答内容や得点率が表示されます。

| <u>» 成績一覧に戻る</u>        | 2                                    |          |          |  |
|-------------------------|--------------------------------------|----------|----------|--|
| テスト名<br>対 象<br>氏名/ユーザID | 検索条件<br>テスト参考資料<br>てすと<br>同志社 二郎 v / | <b>v</b> | <b>~</b> |  |
| 成績                      |                                      |          |          |  |
| B                       | 回答時刻                                 | 得点       | 詳細       |  |
| 2021-05-27              | 14:18:03                             | 16       | 表示       |  |

| 検練<br>テスト名 デ<br>対象で<br>氏名/ユーザID 同。<br>成                                                                                                    | 条件<br><u>スト参考資料_ ▼</u><br>すと<br>志社 二郎 ▼)/ (<br>責一覧)                                                                                                    | <b>v</b>                         |                                                                    |                  |
|----------------------------------------------------------------------------------------------------|----------------------------------------------------------------------------------------------------|----------------------------------|--------------------------------------------------------------------|------------------|
| → 得点グラフを表示                                                                                                    | 最大得点 [16.0                                                                                                    | 平均得点 [16.00]<br>0] 最小得点 [16.00]  |                                                                    |                  |
| <b>テスト名</b><br>テスト参考資料                                                                                                    | 口 後<br>2021-05-27 1<br>経道                                                                                                    | 編 福島挙<br>5/30 53%<br>時間:00:03:55 |                                                                    |                  |
| 出題分野                                                                                                    | <b>得点/配点</b><br>16/30                                                                                                    | <b>得点率</b><br>53%                | 同志社大学の創設者は誰か。                                                      |                  |
| 問解答<br>1 3                                                                                                    | 結果 得点/配点 解説                                                                                                    | 出題分野 コメント                        | 結果                                                                 | 解説 <u>»全体を表示</u> |
| <ol> <li>2,4</li> <li>3 ラーネッド記念回書館</li> <li>9 生証は本学の学</li> <li>5 3</li> <li>7 4</li> <li>接証用.doox</li> <li>3,1,2</li> <li>03,1,2,4</li> <li>11,未解答,3,未</li> </ol> | ○         2/2         Checc           3         ○         2/2         Checc           ×         0/2         Checc         Checc           ○         2/2         Checc         Checc           ○         2/2         Checc         Checc           ○         2/2         Checc         Checc           ○         6/6         Checc         Checc           ×         0/2         Checc         Checc           ×         2/8         Checc         Checc           ×         0/2         Checc         Checc |                                  | 1.     新島八重       2.     山本覚馬       3.*     新島襄       4.     西國寺公望 | 正端は3です。          |

以上

●本書に掲載した会社名、システム名、プログラム名、商品名などは各開発メーカーの商標または登録商標です。
 ●本文中では、©マーク、®マーク、TMマークを省略しています。